## Using the Inbox View

From the Inbox view, you can do the following:

- Use the Quick Search by entering text in the Search Inbox Tasks field at the top right.
- Use <u>filters</u> to reduce the list of tasks to display just those you want to work on.
- Use the <u>Breadcrumbs</u> to reduce the list of tasks to those related to a particular study, country or site.
- Use **Sort** to arrange the tasks in a custom order.

Click on a task's name to work on it. Or, click on the <u>View</u> <u>Details</u> link under the Search Inbox Tasks field to work on tasks in order.

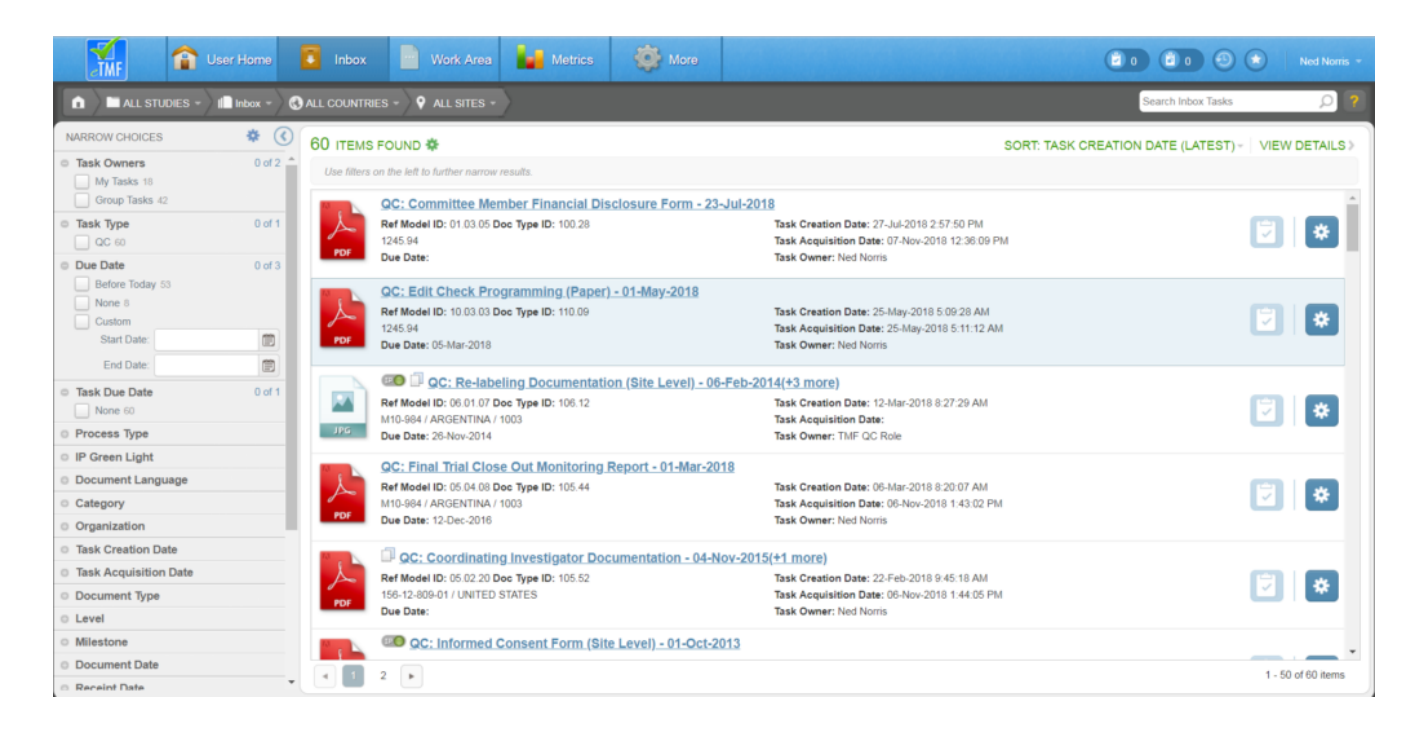